## 7 Velg JA eller NEI og trykk på 🐵

## Kopiere valgte filer

Velge og kopiere de ønskede videoene.

1 Velg "SELECT AND CREATE" og trykk på ⊛.

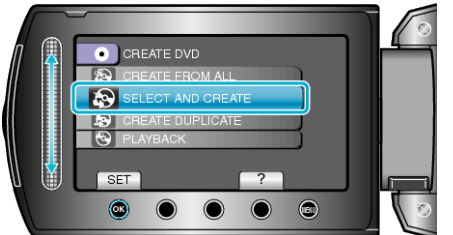

2 Velg kopieringsmedia og trykk på .

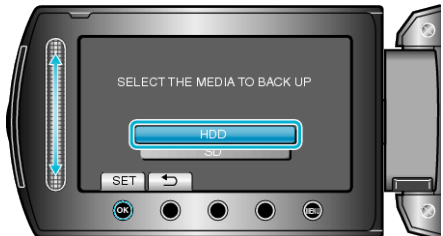

3 Velg "SELECT FROM SCENES" og trykk på ∞.

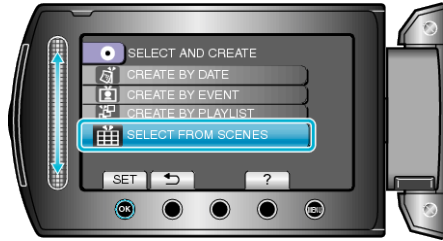

4 Velg ønsket video og trykk på ®.

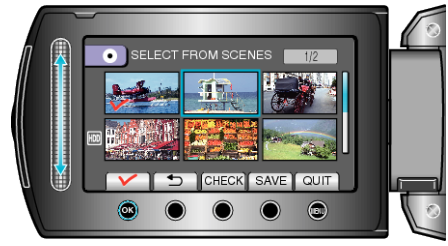

- Et hakemerke vises på den valgte videoen. For å fjerne hakemerket, trykk på <sup>∞</sup>.
- Trykk på "CHECK" for å sjekke videoen.
- 5 Etter å ha valgt, trykk på "SAVE".

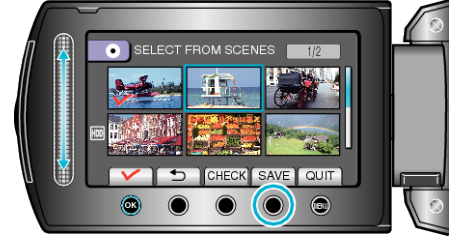

6 Velg "ALL" og trykk på ⊗.

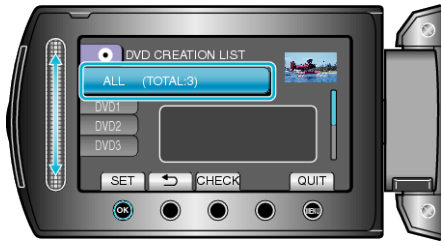

- Antallet plater som kreves for å kopiere filene vises. Klargjøre platene tilsvarende.
- Trykk "CHECK" for å markere filen som skal kopieres.

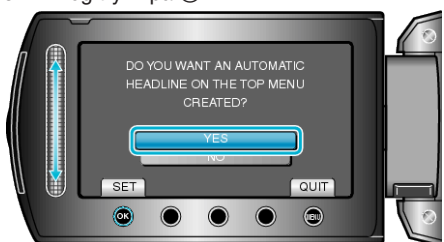

- Hvis "YES" er valgt, blir videoer med samme opptaksdatoer vist i grupper.
- Hvis "NO" er valgt, blir videoer vist etter opptakskdatoer.
- 8 Velg "EXECUTE" og trykk på ⊛.

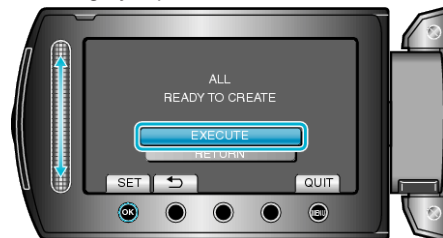

- Hvis "SETT INN NESTE PLATE" vises, skift plate.
- 9 Etter kopiering trykker du på ®.

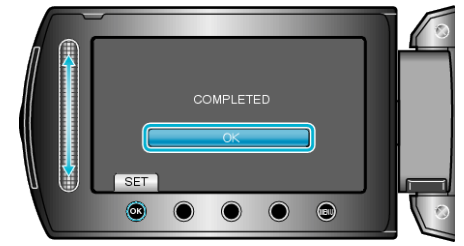

10 Lukk LCD-skjermen og koble deretter fra USB-kabelen.

## ADVARSEL:-

- Ikke slå av strømmen eller fjern USB-kabelen før kopieringen er ferdig.
- Filer som ikke er på indeksskjermen under avspilling, kan ikke kopieres.

## NB!:

• For å kontrollere opprettede plater, velg "PLAYBACK" i trinn 1.